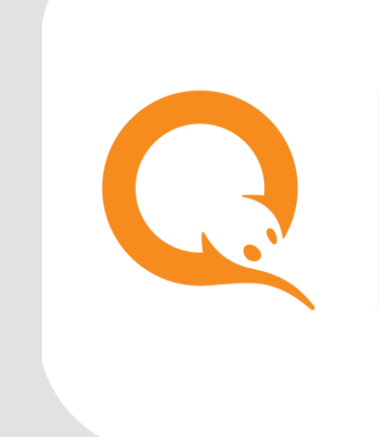

# УСТАНОВКА И НАСТРОЙКА ОБОРУДОВАНИЯ WD021 И USB МОДЕМОВ вер. 5.7.0 инструкция

MOCKBA 8-495-783-5959

РОССИЯ 8-800-200-0059

вер. 1.0

ФАКС 8-495-926-4619 WEB WWW.QIWI.RU

## СОДЕРЖАНИЕ

| 1. | ПОДГОТОВИТЕЛЬНЫЕ РАБОТЫ                                         | 3 |
|----|-----------------------------------------------------------------|---|
| 2. | УСТАНОВКА СТОРОЖЕВОГО ТАЙМЕРА WD021 ДЛЯ РАБОТЫ С 3G/4G МОДЕМАМИ | 4 |

### 1. ПОДГОТОВИТЕЛЬНЫЕ РАБОТЫ

- 1. Убедитесь в том, что программное обеспечение терминала полностью обновлено, и внутри рабочей папки ACO в подпапке /plugins/utils/Watchdog/v1.0.0 присутствует файл wdt.dll
- На сайте <u>https://agent.qiwi.com/</u> перейдите к настройкам терминала (раздел Справочники Терминалы) и на вкладке Безопасность удалите привязку к серийному номеру терминала, т.к. меняется конфигурация оборудования. Новый серийный номер АСО получит автоматически после установки и настройки нового ПО.
- 3. При запуске приложения Maratl в логе появится запись об инициализации плагина Watchdog.

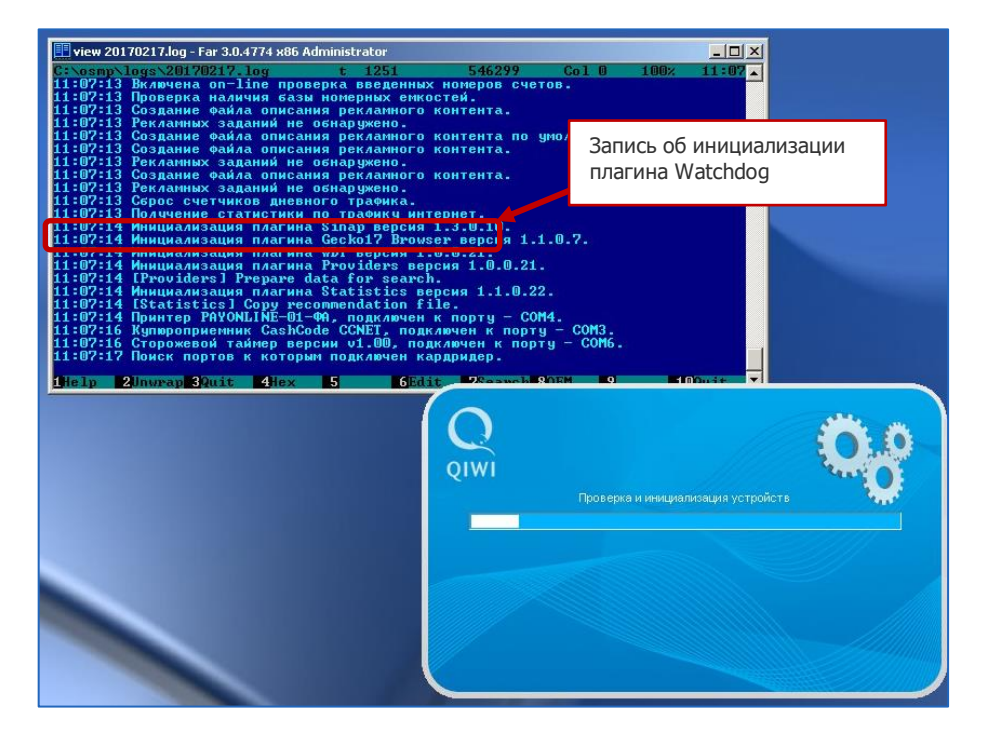

4. Выключите ПО Maratl и обесточьте терминал.

### 2. УСТАНОВКА СТОРОЖЕВОГО ТАЙМЕРА WD021 ДЛЯ РАБОТЫ С 3G/4G МОДЕМАМИ

1. Подключите сторожевой таймер к порту FUSB по ключу на шлейфе (подключить можно только в одном положении). RESET шлейф не подключается.

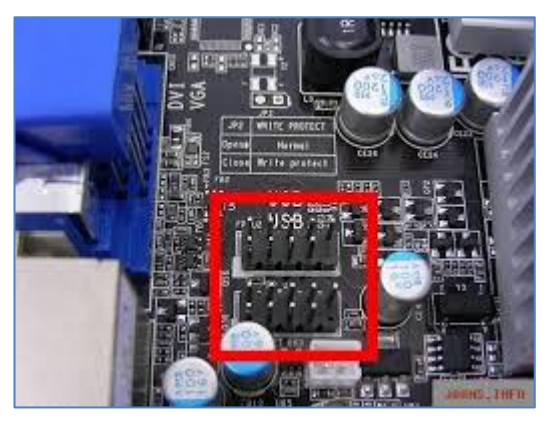

- 2. Включите питание терминала. Убедитесь, что на сторожевом таймере светится led-индикатор красного цвета.
- 3. По завершении загрузки ПО терминала перейдите к Диспетчеру устройств и убедитесь, что неопределенных устройств нет, сторожевой таймер определился как устройство HID.

ПРИМЕЧАНИЕ

Для перехода к *Диспетчеру устройств* нажмите комбинацию клавиш Alt+F4. Система запросит авторизационные данные для входа в сервисное меню, далее при повторном нажатии Alt+F4 приложение закроется, откроется стандартный рабочий стол Windows.

Если по какой-либо причине загрузился «пустой» рабочий стол, нажмите комбинацию клавиш Ctrl+Alt+Del, затем кнопку **Диспетчер задач**. В открывшемся диспетчере задач на вкладке **Приложения** нажмите кнопку **Новая задача**, в открывшемся окне введите explorer.exe и нажмите **OK**.

После открытия стандартного интерфейса Windows перейдите к Диспетчеру устройств: нажмите кнопку **Пуск – Панель управления – Диспетчер устройств**.

### 3. УСТАНОВКА И НАСТРОЙКА МОДЕМНОГО СОЕДИНЕНИЯ ДЛЯ 3G/4G МОДЕМОВ

- 1. Проверьте активные модемные соединения на АСО, отключите стандартные. Для этого нажмите кнопку Пуск Панель управления Сетевые подключения, затем отключите стандартные модемные соединения.
- 2. Подключите в USB-разъем сторожевого таймера модем 3g/4g с вставленной SIM-картой.
- Модем начнет автоматическую установку своего ПО (стандартное приложение оператора и драйвер модема). Разрешите эту установку, по её окончании в Диспетчере устройств в списке модемов появится Huawei modem 3g.

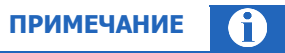

Если модем не предложил автоматическую установку драйверов, установите их вручную. Для этого откройте Moй Компьютер => DVD и CD-ROM дисководы и выберите диск по названию модема (напр., Huawei Mass Storage usb device, Megafon - в зависимости от модели), на этом диске найдите программу-установщик с расширением .exe (напр., megafon setup.exe или setup.exe) и запустите её.

- Откройте установленное в п.3 приложение, перейдите в меню Инструменты Опции. На вкладке Общие убедитесь, что снят флаг Запуск одновременно с Windows, на вкладке Автоподключение – что снят флаг Автоматический набор номера при обрыве соединения. Закройте приложение.
- 5. Откройте папку, в которую в п.3 было установлено приложение, и удалите из неё ехе-файл, запускающий его.
- 6. Перейдите к свойствам модема. Для этого нажмите кнопку Пуск Панель управления Диспетчер устройств. Найдите в списке устройств модем и откройте его свойства. Перейдите на вкладку Дополнительные параметры связи, нажмите на ней кнопку Дополнительные параметры, установите принудительно номер СОМ-порта для модема, а также его скорость. Порт в системе останется неизменным для этого модема и всегда будет использоваться им по умолчанию.

| Диспетчер устройств                                                                                                    |  |
|----------------------------------------------------------------------------------------------------|--|
| Консоль Действие Вид Справка                                                                                                    |  |
|                                                                                                    |  |
| Addressor<br>HUAWEI Mobile Connect - 3G Modem<br>HAXE I Mobile Connect - 3G Modem<br>HAXE I MOBILE I MOBILE I MOBILE I MOBILE I MOBILE I MOBILE I MO |  |
|                                                                                                    |  |

- 7. На вкладке Дополнительные параметры связи пропишите дополнительные команды инициализации:
  - AT+CGDCONT=1,"IP","internet" если услугу связи предоставляет Мегафон; ٠

-

- •
- AT+CGDCONT=1, "IP", "internet.mts.ru" если услугу связи предоставляет МТС; AT+CGDCONT=1, "IP", "internet.beeline.ru" если услугу связи предоставляет Билайн •

| войства: HUAWE                                                                                                    | I Mobile Connec | t - 3G Modem                            | ?       |  |  |  |  |  |  |  |
|----------------------------------------------------------------------------------------------------|-----------------|-----------------------------------------|---------|--|--|--|--|--|--|--|
| Драйвер                                                                                                    | Сведения        | Управление электроп                     | итанием |  |  |  |  |  |  |  |
| Общие Модем Диагностика Дополнительные параметры связи<br>Дополнительные параметры<br>Дополнительные команды инициализации:<br>[AT+CGDCONT=1,"IP","internet" |                 |                                         |         |  |  |  |  |  |  |  |
|                                                                                                    | Дополн          | нительные параметры<br>тенить умолчания |         |  |  |  |  |  |  |  |
|                                                                                                    |                 | ОК                                      | Отмена  |  |  |  |  |  |  |  |

8. На вкладке **Управление электропитанием** проверьте, что сняты флаги *Разрешить отключение* этого устройства для экономии энергии и *Разрешить этому устройству выводить компьютер из* ждущего режима. Нажмите кнопку ОК, чтобы сохранить настройки и закрыть это окно.

| Свойства: HUAWEI Mobile Connect - 3G Modem                                                                         | <u>?</u> ×    |
|----------------------------------------------------------------------------------------------------|---------------|
| Общие   Модем   Диагностика   Дополнительные параметры о<br>Драйвер   Сведения Управление электропитани            | звязи  <br>ем |
| HUAWEI Mobile Connect - 3G Modem                                                                                   |               |
| Разрешить отключение этого устройства для экономии энерг<br>Разрешить устройству вывод компьютера из ждущего режим | ии.<br>а.     |
|                                                                                                    |               |
|                                                                                                    |               |
|                                                                                                    |               |
|                                                                                                    |               |
|                                                                                                    |               |
|                                                                                                    |               |
|                                                                                                    | ена           |

- Создайте новое модемное соединение с использованием установленного модема (подробнее о создании соединений см. раздел 5.3 <u>Инструкции по настройке GSM-модема</u>).
- 10. Откройте свойства модемного соединения, созданного в п.9, на вкладке Общие проверьте, что флагом отмечен нужный модем, затем нажмите кнопку **Настроить**. В открывшемся окне проверьте, что выставлена максимально возможная для устройства скорость модема, а также снимите флаги *Обработка ошибок модемом* и *Сжатие данных модемом* в блоке **Параметры оборудования** и флаг *Включить динамик модема*.

| Конфигурация модема                     | <u>?</u> × |
|-----------------------------------------|------------|
| HUAWEI Mobile Connect - 3G Modem (COM7) |            |
| Наибольшая скорость (бит/с): 460800     |            |
| Протокол модема                         | ~          |
| Параметры оборудования                  |            |
| Аппаратное управление потоком           |            |
| 🔲 Обработка ошибок модемом              |            |
| 🗖 Сжатие данных модемом                 |            |
| 🗖 Вывести окно терминала                |            |
| П Включить динамик модема<br>ОК Отм     | ена        |

| Подключение н                             | <pre>c Test_wdt_mega</pre>                                | ? ×             |
|-------------------------------------------|-----------------------------------------------------------|-----------------|
| R                                         |                                                           | X               |
| По <u>л</u> ьзователь:<br><u>П</u> ароль: | <mark>gdata</mark><br>[Чтобы изменить сохраненный па      | роль, ще.       |
| ✓ Сохранять<br>С только д<br>€ для любо   | имя пользователя и пароль:<br>ля меня<br>ого пользователя |                 |
| <u>Н</u> абрать:                          | *99#                                                      | •               |
| В <u>ы</u> зов                            | Отмена Свойства                                           | <u>С</u> правка |

11. Проверьте работоспособность модемного соединения, нажав кнопку Вызов.

- 12. Запустите приложение Maratl. Модемное соединение Windows при этом будет разорвано.
- 13. При запуске приложения Maratl в логе появится запись об обнаружении сторожевого таймера.

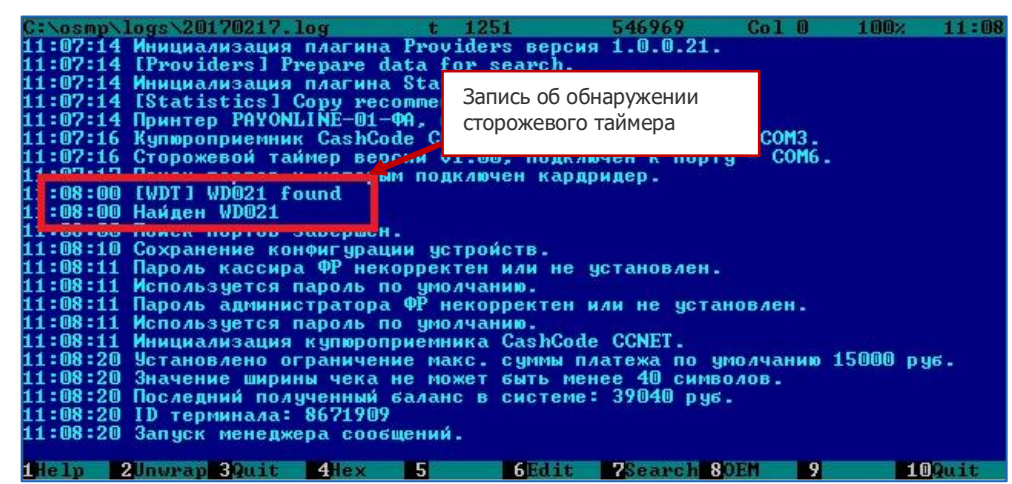

- 14. Дождитесь полной загрузки Maratl и перейдите в сервисное меню. Нажмите кнопку **Изменить** параметры соединения с интернет и опции автомата. Выберите для соединения с интернет модемное соединение, созданное в п.9, в поле **Задать строку инициализации модема** пропишите:
  - АТ+CGDCONT=1, "IP", "internet" если услугу связи предоставляет Мегафон;
  - AT+CGDCONT=1, "IP", "internet.mts.ru" если услугу связи предоставляет МТС;
  - AT+CGDCONT=1,"IP","internet.beeline.ru" если услугу связи предоставляет Билайн

| Параметры соединения с интернет и опции автомата                     |           |           |           |           |          |         |           |                   |                       |                 |           |            |   |  |
|----------------------------------------------------------------------|-----------|-----------|-----------|-----------|----------|---------|-----------|-------------------|-----------------------|-----------------|-----------|------------|---|--|
| Соединение с интернет                                                |           |           |           |           |          |         |           |                   |                       |                 |           |            |   |  |
| □Локальная сеть                                                      |           |           |           |           |          |         |           |                   |                       |                 |           | Отмена     |   |  |
| □mts                                                                 |           |           |           |           |          |         |           |                   |                       |                 |           |            |   |  |
| l⊠Test_wdt_mega                                                      |           |           |           |           |          |         |           |                   |                       |                 |           |            |   |  |
|                                                                      |           |           |           |           |          |         |           |                   |                       |                 |           |            |   |  |
|                                                                      |           |           |           |           |          |         |           |                   |                       |                 |           |            |   |  |
| OK OK                                                                |           |           |           |           |          |         |           |                   |                       |                 |           |            |   |  |
| ✓ Задать строку инициализации модема: АT+CGDCONT=1, "IP", "internet" |           |           |           |           |          |         |           |                   |                       |                 |           |            |   |  |
| Включить мультиканальный режим                                       |           |           |           |           |          |         |           |                   |                       |                 |           |            |   |  |
| Адрес Порт Логин                                                     |           |           |           |           |          |         |           |                   |                       |                 |           |            |   |  |
|                                                                      |           |           |           |           |          | Опции а | втомата — |                   |                       |                 |           |            |   |  |
| 🗖 Оста                                                               | навливать | автомат г | ри отсуто | твии связ | и 1      | .5 M    | инут Г    | Останае<br>монето | зливать а<br>приемник | втомат пр<br>рв | и ошибках | купюро н   | 1 |  |
| Пнеле                                                                | пезапуска | ть програ | ммно моле | м без сто | пожевого | таймера | F         | Останая           | аливать а             | BTOMAT OD       | и ошибках | принтера   |   |  |
|                                                                      |           |           |           | _         |          |         | ,         |                   |                       |                 |           |            |   |  |
| 🔲 Выкл                                                               | ючать мон | итор с    | 0         | ч. до     | 0        | ч.      |           |                   |                       |                 |           |            |   |  |
|                                                                      | <b>1</b>  | 5         | 5         | А         |          | a       |           | Го                |                       | lo'             | _         | _          |   |  |
|                                                                      | ┝╧┙       | <u> </u>  | Ļ         | -         | Ļ        |         |           | Ļ,                |                       |                 |           | _          |   |  |
|                                                                      | <u>q</u>  | W         | е         | r         | t        | y.      | u         | i                 | 0                     | р               | Tab       | -+-<br>-+- |   |  |
|                                                                      | [a]       | S         | d         | f         | g        | [h]     | [ j ]     | k                 |                       | :               | 1         | +          |   |  |
|                                                                      | [         | Х         | С         | ۷         | Ь        | n       | m         | ,                 | •                     | ûSh             | ift       |            |   |  |

15. Сохраните настройки и закройте сервисное меню. В логе Maratl появится запись об успешной установке модемного соединения, определится IMEI модема. Связь установлена.

ПРИМЕЧАНИЕ

 $\mathbf{f}$ 

При проверке связи сторожевым модемом и её отсутствии модем перезагружается, соединение восстанавливается автоматически.

Если произошел аппаратный сбой, и перезагрузка модема сторожевым таймером не принесла результата, через 30 минут Maratl перезагрузится с полной инициализацией всех устройств, соединение снова восстановится.